## u.s. figure skating skatesafe<sup>®</sup> LIABILITY INSURANCE

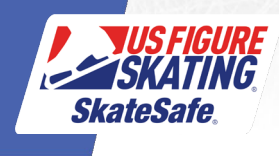

- 1. Access <u>Members Only.</u>
- 2. Click the red "Compliance is NOT COMPLETE!" bar. If you do not have a red "Compliance is NOT COMPLETE!", click the person icon next to your name, then select the compliance tab.

| Welcome Member!                   |                                |
|-----------------------------------|--------------------------------|
| 2022 - 2023 compliance is NOT COM | APLETE! Click here to continue |

3. Click the red Begin button next to Liability Insurance, or Click Purchase American Specialty Insurance located at the bottom of the

|                                                       | Coach Compliance                                                                                                    |                                       |
|-------------------------------------------------------|----------------------------------------------------------------------------------------------------|---------------------------------------|
| 0                                                     | SafeSport Online Training (Not Started)                                                                                                    | Begin                                 |
| ŏ                                                     | Background Check (Not Started)                                                                                                    | Begin                                 |
| ŏ                                                     | Membership (Not Started)                                                                                                    |                                       |
| ă                                                     | Code of Ethics (Not Started)                                                                                                    | Begin                                 |
| ă                                                     | Coach Education Requirement* (Not Started)                                                                                                    |                                       |
| ă                                                     | Liability Insurance (Not Started)                                                                                                    | Begin                                 |
| ă                                                     | Waivers and Release (Not Started)                                                                                                    |                                       |
| ă                                                     | Medical Consent (Not Started)                                                                                                    |                                       |
| ă                                                     | Name and Likeness Release (Not Started)                                                                                                    |                                       |
| ă                                                     | PSA Membership **                                                                                                    |                                       |
| *CER data is up<br>***-II ps A Man<br>Purchase Insura | loaded to our system as time allows; it is recommended that coaches keep the completion certificate as proof until the record is<br>hereby to required to coached a qualifying levels of qualifying competitions and Team USA coaches. Status will be updated daily<br>nee through American Specially here | updated.<br>y based on data from PSA. |

If you clicked the American Specialty Link at the bottom of the compliance box, skip to step 6. If you clicked the red begin button, continue to step 4.

4. Select U.S. Figure Skating Insurance from the Insurance Provider drop-down menu.

| Liability Insurance       |                               | ×     |
|---------------------------|-------------------------------|-------|
| Season:                   | 2021 - 2022                   |       |
| Insurance Provider:       | Select                        | h     |
| Purchase Liability Insura | Select                        |       |
|                           | PSA Insurance                 |       |
|                           | U.S. Figure Skating Insurance | ancel |
| ineraulth fixer signed    | Other Insurance               |       |
| e of Ethics (Not Started) | No Insurance                  |       |

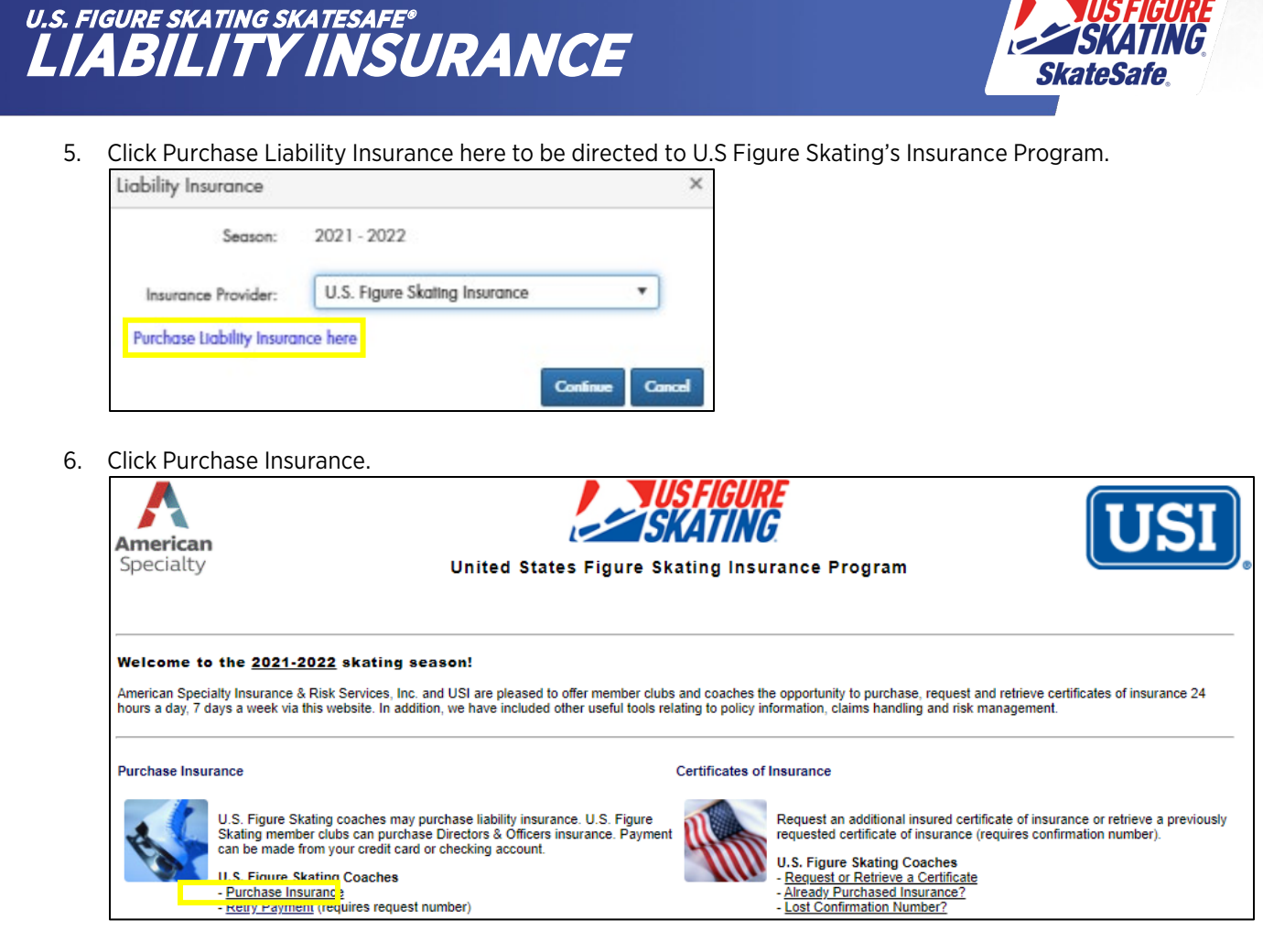

7. Click Yes to confirm you are a current U.S. Figure Skating member.

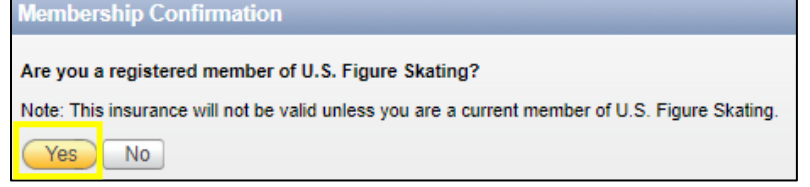

8. Enter your registration details and click Continue

| Coach Information                                                                                         |                                                                                                    |                        |
|----------------------------------------------------------------------------------------------------|----------------------------------------------------------------------------------------------------|------------------------|
| Coach First Name:                                                                                         | Joy                                                                                                 |                        |
| Coach Last Name:                                                                                          | Member                                                                                              |                        |
| Coach Address:                                                                                            | 20 First Street                                                                                     |                        |
| Coach City:                                                                                               | Colorado Springs                                                                                    |                        |
| Coach State:                                                                                              | COLORADO 🗸                                                                                          |                        |
| Coach Zip Code:                                                                                           | 80904                                                                                               |                        |
| Coach Phone:                                                                                              | 888-123-4567                                                                                        |                        |
| Coach Membership #:                                                                                       | 2113302                                                                                             |                        |
| Coach Email:                                                                                              | joysk8s@iceland.com                                                                                 |                        |
| Select your Insurance Coverage Period:                                                                    | • U.S. Figure Skating Coach Insurance - 07/01/202                                                   | 1-07/01/2022           |
| Please Note:                                                                                              |                                                                                                    |                        |
| Courses is surilable to estive U.C. Fit                                                                   | Challen manhan anh                                                                                  |                        |
| <ul> <li>Coverage is available to active U.S. Fig.</li> </ul>                                             | jure Skating members only.                                                                          |                        |
| <ul> <li>You are automatically covered at each</li> <li>Applicant agrees be/she has not been (</li> </ul> | nink you teach at through this policy.<br>charged and/or convicted of any crime or felony in the na | et 10 veare            |
| <ul> <li>Applicant agrees that he/she has not been to</li> </ul>                                          | een the subject of any allegations or charges of sexual al                                          | buse and/or misconduct |
| <ul> <li>Premium is fully earned upon application</li> </ul>                                              | on and not refundable in the event of cancellation.                                                 |                        |
| By clicking the Continue button, I ackno                                                                  | wledge the above.                                                                                   |                        |
|                                                                                                    |                                                                                                    |                        |
| Continue                                                                                                  |                                                                                                    |                        |

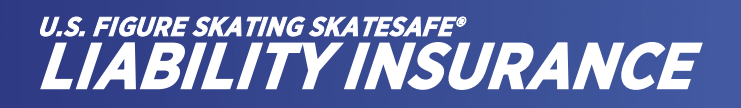

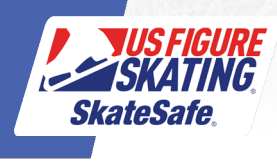

## 9. Click Pay by Credit Card.

## 10. Enter Credit Card Payment Information, then click Continue.

| Amount to Charge    | \$99.00               |
|---------------------|-----------------------|
| Name on Card        | oy Member             |
| Billing Address     | 20 First Street       |
| Billing City        | Colorado Springs      |
| Billing State       | COLORADO V            |
| Billing Zip         | 80904                 |
| Email Address       | ☑ joysk8s@iceland.com |
| Card Number         |                       |
| Security Code       | <b>A</b>              |
| Card Types Accepted | No. Con               |
| Expiration Date     | · / ·                 |
|                     |                       |

After payment has been submitted successfully, you will receive a confirmation email from American Specialty containing your insurance certificate.

To request or retrieve your Insurance Certificate, File a Claim, View a Summary of your General Liability coverage or get answers to frequently asked questions, click <u>here.</u>